# **OSoennecken**

SoProcure

Release 5.63: Releasenotes

Stand per 22.11.2021

### Inhalt

| 1.  | ÄNDERUNGEN / CHANGE REQUESTS                               | 3 |
|-----|------------------------------------------------------------|---|
| 1.1 | Vorverarbeitung von Katalogdateien                         | 3 |
| 1.2 | Importdateien prüfen                                       | 5 |
| 1.3 | Automatische Umstellung des Importintervalls von Katalogen | 6 |

## 1. Änderungen / Change Requests

#### 1.1 Vorverarbeitung von Katalogdateien

Um Auslastungsspitzen der Shop-Systeme besser über den Tag verteilen zu können, werden Katalogdaten nun unmittelbar nach dem Upload der Importdatei in Vorverarbeitungs-Tabellen der Datenbank importiert. Der Vorverarbeitungs-Import ist für die drei dateibasierten Importformate umgesetzt: Excel, BMECat und MMCD.

Die Übernahme der Vorverarbeitungs-Daten in den Katalog wird nach wie vor über die Importplanung gesteuert und erfolgt während des nächtlichen Importprozesses.

Protokolle und Zustände von Vorverarbeitungs-Importen sind als neuer Auftragstyp "Katalog Vorverarbeitung" im SoConnect in der Auftragsliste einsehbar:

|                                                         | out 📃 Start                                                                                                    | tseite 📕 I                                                                          | ieferanten                                                                                             | 📕 Kunden                                                                                                    | 📕 Ben                                                             | iutzer 📒 Im                                                               | porte                                                                   | Statistik                                 | 📕 Datenpflege 📕 :             | System 📒 Änd                                                                        | Hist. 📕 Mail                                | 📕 Ser                                                                                                    | vice                                                 |
|---------------------------------------------------------|----------------------------------------------------------------------------------------------------|-------------------------------------------------------------------------------------|----------------------------------------------------------------------------------------------------|----------------------------------------------------------------------------------------------------|-------------------------------------------------------------------|---------------------------------------------------------------------------|-------------------------------------------------------------------------|-------------------------------------------|-------------------------------|-------------------------------------------------------------------------------------|---------------------------------------------|----------------------------------------------------------------------------------------------------|------------------------------------------------------|
| Pfad: S                                                 | Startseite / Import                                                                                                    | te: Aufträge                                                                        |                                                                                                    |                                                                                                    |                                                                   |                                                                           |                                                                         |                                           |                               |                                                                                     |                                             |                                                                                                    |                                                      |
|                                                         |                                                                                                    |                                                                                     |                                                                                                    |                                                                                                    |                                                                   |                                                                           |                                                                         |                                           |                               |                                                                                     |                                             |                                                                                                    |                                                      |
| 1                                                       |                                                                                                    |                                                                                     |                                                                                                    |                                                                                                    |                                                                   |                                                                           |                                                                         |                                           |                               |                                                                                     |                                             |                                                                                                    |                                                      |
| Importty                                                | /pen:                                                                                                    | Katalog Vo                                                                          | rverarbeitung                                                                                          | 1                                                                                                    | 88                                                                | ~                                                                         |                                                                         |                                           |                               |                                                                                     |                                             |                                                                                                    |                                                      |
| Kunden                                                  | 6                                                                                                    | 1                                                                                   |                                                                                                    |                                                                                                    |                                                                   |                                                                           |                                                                         |                                           |                               |                                                                                     |                                             |                                                                                                    |                                                      |
| Katalog                                                 | E.                                                                                                    | 2                                                                                   |                                                                                                    |                                                                                                    |                                                                   |                                                                           |                                                                         |                                           |                               |                                                                                     |                                             |                                                                                                    |                                                      |
| Status:                                                 |                                                                                                    | Auftrag<br>in Arbeit<br>Erfolgreich<br>Erfolgreich<br>Fehler<br>gelöscht<br>Abbruch | [Warnungen]                                                                                            |                                                                                                    |                                                                   | *                                                                         |                                                                         |                                           |                               |                                                                                     |                                             |                                                                                                    |                                                      |
| Lieferar                                                | nt:                                                                                                    | DevconTes                                                                           | t01                                                                                                    |                                                                                                    |                                                                   | •                                                                         |                                                                         |                                           |                               |                                                                                     |                                             |                                                                                                    |                                                      |
| Auftrage                                                | snummer von:                                                                                                    |                                                                                     | 1                                                                                                    | bis:                                                                                                    |                                                                   | 1                                                                         |                                                                         |                                           |                               |                                                                                     |                                             |                                                                                                    |                                                      |
|                                                         |                                                                                                    | 0                                                                                   |                                                                                                    |                                                                                                    |                                                                   |                                                                           |                                                                         |                                           |                               |                                                                                     |                                             |                                                                                                    |                                                      |
| Datum                                                   | von:                                                                                                    | 0                                                                                   | 1                                                                                                    | bis:                                                                                                    |                                                                   |                                                                           |                                                                         |                                           |                               |                                                                                     |                                             |                                                                                                    |                                                      |
| Datum<br>mindest                                        | von:<br>tens                                                                                                    |                                                                                     | ;                                                                                                    | bis:  <br>Artikel nicht zu                                                                                                    | geordnet                                                          |                                                                           |                                                                         |                                           |                               |                                                                                     |                                             |                                                                                                    |                                                      |
| Datum<br>mindest                                        | von:<br>tens<br>Filtern                                                                                                    | Alle Anz                                                                            | eigen                                                                                                  | bis:                                                                                                    | geordnet                                                          |                                                                           |                                                                         |                                           |                               |                                                                                     |                                             |                                                                                                    |                                                      |
| Datum mindest                                           | von:<br>tens<br>Filtern                                                                                                    | Alle Anz                                                                            | eigen                                                                                                  | bis:                                                                                                    | geordnet                                                          |                                                                           |                                                                         |                                           |                               |                                                                                     |                                             | Aktualisi                                                                                                    | ieren                                                |
| Datum i<br>mindest                                      | von:<br>tens<br>Filtern                                                                                                    | Alle Anz                                                                            | eigen                                                                                                  | bis: [                                                                                                    | geordnet                                                          |                                                                           |                                                                         |                                           |                               |                                                                                     |                                             | Aktualisi                                                                                                    | ieren                                                |
| Datum mindest                                           | von:<br>tens<br>Filtern                                                                                                    | Alle Anz                                                                            | eigen                                                                                                  | bis:                                                                                                    | geordnet                                                          |                                                                           |                                                                         |                                           |                               |                                                                                     | Z / n. z* = Zuge                            | Aktualisi<br>ordnet / nicht z                                                                                  | ieren<br>ugeordnet                                   |
| Datum mindest                                           | von:<br>tens<br>Filtern<br>< > > <br>Importtyp                                                                                                    | Alle Anz                                                                            | eigen Aufbragzei                                                                                       | bis:<br>Artikel nicht zu<br>t Startzeit                                                                                                    | geordnet<br>Dauer                                                 | Lieferant                                                                 | Benutzer                                                                | Katalog                                   | Kundengruppen-                | Datei                                                                               | Z (n. z* = Zuge<br>Ku                       | Aktualisi<br>ordnet / nicht z<br>nde Z/                                                                        | ieren<br>ugeordnet<br>Vali. Prot.                    |
| Datum Mindest                                           | von:<br>tens<br>Filtern<br>< > > ><br>Importtyp<br>Katalog<br>Vorverarbeitung                                                                                                    | Alle Anz<br>Alle Anz<br>Status<br>Erfolgreich                                       | eigen<br>Auftragzei<br>19.10.2021<br>14:37                                                             | bis:<br>Artikel nicht zu<br>t Startzeit<br>19.10.2021<br>14:37                                                                                                    | geordnet Dauer 00:02:36                                           | Lieferant<br>DevconTest01                                                 | Benutzer<br>Admin                                                       | Katalog<br>BMEcat<br>Performance          | Kundengruppen-<br>preise      | Datei<br>TestFrase.xml                                                              | Z / n. z* = Zuge                            | Aktualisi<br>ordnet / nicht z<br>nde Z/<br>n. z*<br>0 / 0 0                                                    | ieren<br>ugeordnet<br>Vali. Prot.<br>X >             |
| Datum 1<br>mindest<br>Ica<br>168491<br>168490           | von:<br>Filtern Filtern Filtern Katalog Vorverarbeitung Katalog Katalog                                                                                                    | Alle Anz<br>Alle Anz<br>Status<br>Erfolgreich<br>Erfolgreich                        | Auftragzei<br>19.10.2021<br>14:37<br>18.10.2021<br>16:18                                               | bis:Artikel nicht zu t Startzeit 19.10.2021 14.37 18.10.2021 16.19                                                                                                    | geordnet<br>Dauer<br>00:02:36<br>00:01:01                         | Lieferant<br>DevconTest01<br>DevconTest01                                 | Benutzer<br>Admin<br>System<br>(FW)                                     | Katalog<br>BMEcat<br>Performance<br>ENT01 | Kundengruppen-<br>preise<br>- | Datei<br>TestFrase.xml<br>Bürobest_2017_MMC                                         | Z / n. z* = Zuge<br>Ku<br>D.mdb             | Aktualisi<br>ordnet / nicht z<br>nde Z/<br>n. z*<br>0 / 0 )<br>15272<br>/ 0                                    | ieren<br>ugeordnet<br>Vali, Prot<br>X<br>>           |
| Datum 1<br>mindest<br>I<                                | von:<br>Filtern Filtern Filtern Filtern Katalog Vorverarbeitung Katalog Vorverarbeitung Katalog                                                                                                    | Alle Anz<br>Status<br>Erfolgreich<br>Erfolgreich<br>Erfolgreich                     | Auftragzei<br>19.10.2021<br>14:37<br>18.10.2021<br>16:18<br>18.10.2021<br>16:18                        | Startzeit           19.10.2021           14:37           18.10.2021           19.13.2021           16.19           18.10.2021           16.19           18.10.2021           16.19           18.10.2021 | geordnet<br>Dauer<br>00:02:36<br>00:01:01<br>00:00:57             | Lieferant<br>DevconTest01<br>DevconTest01<br>DevconTest01                 | Benutzer<br>Admin<br>System<br>(FW)<br>System<br>(FW)                   | Katalog<br>BMEcat<br>Performance<br>ENT01 | Kundengruppen-<br>preise<br>- | Datei<br>TestFrase.xml<br>Bürobest_2017_MMC<br>Bürobest_2017_MMC                    | Z / n. z* = Zuge<br>Ku<br>2D.mdb<br>2D.mdb  | Aktualisi<br>ordnet / nicht z<br>nde Z/<br>n. z*<br>0 / 0 0<br>15272<br>/ 0<br>15272<br>/ 0                    | ieren<br>Vali. Prot<br>X<br>>                        |
| Datum 1<br>mindest<br>Nr.<br>168491<br>168488<br>168488 | von:<br>Filtem Filtem Katalog Katalog Vorverarbeitung Katalog Vorverarbeitung Katalog Vorverarbeitung Katalog Vorverarbeitung Katalog Katalog Vorverarbeitung Katalog Katalog Ka | Alle Anz<br>Alle Anz<br>Status<br>Erfolgreich<br>Erfolgreich<br>Erfolgreich         | Auftragzei<br>19.10.2021<br>14:37<br>18.10.2021<br>16:18<br>18.10.2021<br>16:18<br>18.10.2021<br>16:05 | t Startzeit<br>19.10.2021<br>14:37<br>18.10.2021<br>14:37<br>18.10.2021<br>16:18<br>18.10.2021<br>16:18<br>18.10.2021<br>16:18                                                                          | geordnet<br>Dauer<br>00:02:36<br>00:01:01<br>00:00:57<br>00:00:02 | Lieferant<br>DevconTest01<br>DevconTest01<br>DevconTest01<br>DevconTest01 | Benutzer<br>Admin<br>System<br>(FW)<br>System<br>(FW)<br>System<br>(FW) | Katalog<br>BMEcat<br>Performance<br>ENT01 | Kundengruppen-<br>preise      | Datēi<br>TestFrase.xml<br>Bürobest_2017_MMC<br>Bürobest_2017_MMC<br>ImperialInc.xls | Z / n. z* = Zugec<br>Ku<br>2D.mdb<br>2D.mdb | Aktualisi<br>ordnet / nicht z<br>nde Z/<br>n. z*<br>0/0 )<br>15272<br>/0<br>15272<br>/0<br>15272<br>/0<br>14/0 | ieren<br>ugeordnet<br>Vali. Prot<br>X<br>><br>><br>> |

Die Daten-Validierung, die zuvor im Katalogimport erfolgte, ist in den Vorverarbeitungs-Import umgezogen. Stellt die Validierung Fehler in den Daten der Import-Datei fest, so wird kein Katalogimport ausgeführt. Die bisherigen Katalogdaten bleiben bestehen, bis eine valide Datei hochgeladen und durch den Vorverarbeitungs-Import validiert und importiert wurde.

Der Vorverarbeitungs-Import hat insbesondere in folgenden Fällen positive Auswirkungen auf die System-Performance:

- 1) Import-Dateien werden für mehrere Kataloge verwendet: Zuvor wurde die Datei für jeden Katalog neu eingelesen. Dies erfolgt jetzt nur noch einmal.
- 2) Import-Dateien werden hochgeladen, ohne das eine Datenänderung vorliegt: Die Daten werden vor Beginn des Vorverarbeitungs-Imports auf Änderungen überprüft, so dass inhaltlich nicht veränderte Dateien auch nicht importiert werden.
- 3) Werden Import-Dateien zeitlich weit vor dem eigentlichen Katalogimport auf den Shop-Server hochgeladen, so werden diese sofort für den nächsten Katalogimport vorbereitet. Dieser Schritt muss dann nicht mehr während des eigenlichen Katalogimports erfolgen und entlastet dadurch die allgemeine Last auf das Shop-System.

#### 1.2 Importdateien prüfen

In den Import Planungen im SoConnect (Importe / Importe planen / Planung auswählen) gibt es die Möglichkeit die Importdateien zu prüfen, bevor sie in den eigentlichen Importen verarbeitet werden.

| Planung für Ka<br>Status der Plar<br>Weitere Vorgel                                                    | italog:<br>nung:<br>hensweis                                       | Bürobedarf<br>Planung angelegt<br>e: Änderung der Planung                                                                                                    |                                  |                                         |                            |                   |                              |         |                                                               |
|----------------------------------------------------------------------------------------------------|--------------------------------------------------------------------|----------------------------------------------------------------------------------------------------|----------------------------------|-----------------------------------------|----------------------------|-------------------|------------------------------|---------|---------------------------------------------------------------|
| Importart:                                                                                             | <ul> <li>B</li> <li>B</li> <li>M</li> <li>M</li> <li>E</li> </ul>  | ME-cat<br>ME-cat (Erweitert)<br>IM-CD<br>IM-CD (Erweitert)<br>xcel                                                                                                    |                                  |                                         |                            |                   |                              |         | Links                                                         |
| Importeinstell<br>Bildpfad<br>ROOT at                                                                  | ungen:<br>mit MIME<br>ufbauen                                      | 5.                                                                                                    |                                  |                                         |                            |                   |                              |         | Ausführungs-Intervall des Imports:<br>täglich (immer morgens) |
| Katalog - Da<br>Eigener I<br>Katalog a<br>Zentraler<br>Bitte wählen S<br>passenden Th<br>aus und füger | telen<br>Katalog<br>aus zentr:<br>Katalog<br>Sie die ge<br>nemensh | alem Verzeichnis<br>aus AMDP (77770)<br>awünschte Datei und den<br>op / das passende Sortiment<br>bers Blauena zul                                                                                                    |                                  |                                         |                            |                   |                              |         |                                                               |
| Dateien:<br>Bürobedarf.xr                                                                              | nl                                                                 | A contraction of the second second seco | >                                | Dateien:<br>Dateiname<br>Bürobedarf.xml | Spezialshop /<br>Sortiment | rauf              | runter                       | löschen | Importdatei hochladen:<br>Datei hochladen                     |
| Spezialshop<br>kein The                                                                                | (Sortime<br>menshop                                                | nt zuordnen:<br>o / Sortimente                                                                                                    |                                  |                                         |                            |                   |                              |         |                                                               |
| Nach dem Imp<br>keine wei<br>alle Sortir                                                               | <b>oort mit d</b><br>teren Akti<br>nente akt                       | der ausgewählten Datei sofor<br>ionen<br>rualisieren (bitte unbedingt aktiv                                                                                                    | t ausführen:<br>ieren, wenn sich | in den Preisdateien k                   | kundenindividuelle         | PE, VE, ME etc. e | enthalten sind)<br>Speichern | Jetzt   | prüfen Planung ausführen                                      |

In diesem Bild sehen Sie den "Jetzt prüfen" Button am Beispiel eines Katalogimports.

Wenn der Button gedrückt wird, wird ein Auftrag angelegt. Dieser Auftrag prüft, ob die

Importdatei(en), in diesem Fall die "Bürobedarf.xml", korrekt sind.

Das Ergebis der Prüfung kann in der Auftragsliste (Importe / Aufträge) abgerufen werden

| Filtern nach:                     |                                                                                            |           |                     |               |              |            |                          |                |                   |          |                        |
|-----------------------------------|--------------------------------------------------------------------------------------------|-----------|---------------------|---------------|--------------|------------|--------------------------|----------------|-------------------|----------|------------------------|
| Importtypen:                      |                                                                                            |           |                     | ~             |              |            |                          |                |                   |          |                        |
| Kunden:                           |                                                                                            |           |                     |               |              |            |                          |                |                   |          |                        |
| Katalog:                          |                                                                                            |           |                     |               |              |            |                          |                |                   |          |                        |
| Status:                           | Auftrag<br>in Arbeit<br>Erfolgreich<br>Erfolgreich [Warns<br>Fehler<br>gelöscht<br>Abbruch | ungen]    |                     | *             |              |            |                          |                |                   |          |                        |
| Lieferant:                        | Devcon01                                                                                   |           |                     | ~             |              |            |                          |                |                   |          |                        |
| Auftragsnummer von:               |                                                                                            | bis:      | :                   |               |              |            |                          |                |                   |          |                        |
| Datum von:                        |                                                                                            | bis:      | :                   |               |              |            |                          |                |                   |          |                        |
| mindestens                        |                                                                                            | Arti      | kel nicht zu        | geordnet      |              |            |                          |                |                   |          |                        |
| Filtern                           | Alle Anzeigen                                                                              |           |                     |               |              | 15°        |                          |                |                   |          |                        |
|                                   |                                                                                            |           |                     |               |              |            |                          |                |                   |          | Aktualisieren          |
| < < > >                           |                                                                                            |           |                     |               |              |            |                          |                | Z / n. z* =       | Zugeord  | net / nicht zugeordnet |
| Nr. Importtyp                     | Status Auftr                                                                               | agzeit St | tartzeit D          | )auer Liefer  | ant Benutzer | Katalog    | Kundengruppen-<br>preise | - Datel        | Kunde Z/<br>n. z* | Vali. Pr | ot.                    |
| 168888 Katalog<br>Vorverarbeitung | Erfolgreich 18.11<br>13:05                                                                 | .2021 18  | 3.11.2021 0<br>3.10 | 0:03:35 Devco | n01 Demo     | Bürobedarf | -                        | Bürobedarf.xml | 100 /             | Х        | >                      |

#### 1.3 Automatische Umstellung des Importintervalls von Katalogen

Katalogimporte, für die ein tägliches Ausführungsintervall geplant ist, werden nach acht aufeinanderfolgenden fehlerhaften Ausführungen automatisch auf eine wöchentliche Ausführung heruntergestuft. Eine Infomail über die Umstellung wird an die im SoConnect unter *"Importe -> Einstellungen -> Versand der Fehlerprotokolle"* hinterlegte(n) E-Mail-Adresse(n) versendet.

| E-Mail- | -Benachrichtigung bei fehlerhaftem Import    |                    |           |
|---------|----------------------------------------------|--------------------|-----------|
| E-Mail- | Benachrichtigung bei Importen mit mehr als 1 | nicht zugeordneten |           |
| E-Mail: | support@soennecken.de                        |                    |           |
|         |                                              |                    | Speichern |

Die wöchentliche Ausführung kann in der Importplanung nach Behebung der Fehlerquelle manuell wieder auf eine tägliche Ausführung zurückgesetzt werden.

Pfad: Startseite / Importe: Aufträge